# Common Desktop management tasks Hand-on-Lab Assignment

Please refer to your lab notes for instructions to access the windows technet virtual machine which you will need to perform this Lab

## Creating a user

- 1. Right click on the start menu icon
- 2. Select control panel
- 3. Change category view to Large icons
- 4. Select Administrative tools
- 5. Select computer Management
- 6. Expand Local users and groups
- 7. Right click on New User
- 8. Type the user name Phil
- 9. Enter the full name Phil Baxter
- 10. Type Finance Department user for the description
- 11. Enter Password09 for the password
- 12. Confirm the password
- 13. Deselect user must change password at next logon
- 14. Select User cannot change password and Password never expires
- 15. Click Create to create the user
- 16. Close the New User Dialog box

# Adding the user to the Power User Group

- 1. Double click on the users container and find the user you just created
- 2. Right click on the users name
- 3. Click on **Properties**
- 4. Select Member of Tab
- 5. Select Add
- 6. Click on Advanced
- 7. Click on Find Now
- 8. Scroll down the list and look for Power Users
- 9. Click on OK three times to return to Users container
- 10. Check to make sure that Phil is a member of the Power Users Group

## Removing a user from a Group

- 1. Under Local Users and Groups
- 2. Select Groups

- 3. Find the powers users group in the group list and right click on Power Users
- 4. Click on properties
- 5. Select Phil and click **Remove**
- 6. Click on Apply the click on OK to close the dialog box Viewing you Network Adapter in Device Manager
  - 1. In the **Computer Management (Local**) console select Device Management
  - 2. Expand Network Adapters
  - 3. Select a network adapter and right click on the network adapter
  - 4. Click on Update Driver software, notice the options to search for driver software
  - 5. Cancel the update driver dialog box
  - 6. Right click the network adapter again and click on the Driver Tab notice that the same driver options exist.
  - 7. Cancel the dialog box

#### Viewing your Storage and Drives

- 1. In the Computer Management (Local) console expand Storage
- 2. Select Disk Management
- 3. View your disks and partitions. Notice your disk size. Notice Volume, Layout, Type File System and Status
- 4. Close the Computer Management Console

## Adding a local Printer

- 1. Right click on your start menu icon and select Control Panel
- 2. Select **Devices and Printers** from the List (Large icons view)
- 3. Select Add a printer
- 4. Select The printer that I want isn't listed
- 5. Select Add a local or network printer with manual settings
- 6. Click Next
- 7. Click Next again to accept the existing Printer port
- 8. Under the Manufactures list scroll down and select HP
- 9. From the Printer list select HP color LaserJet 2500 PCL6 Class Driver
- 10. Click Next
- 11. Accept the default printer name
- 12. Enter Location: 1<sup>st</sup> floor Finance Department
- 13. Click on finish

- 14. View your printer in the Printer List
- 15. Right click your printer and select **Set as Default Printer** from the drop down menu
- 16. Close the Devices and Printers dialog box

# Changing Display settings

- 1. Access control panel
- 2. Select Display
- 3. Click on Change Display settings
- 4. Scroll down and click on Advanced Display Settings
- 5. Change your resolution to 1920 x 1200
- 6. Click Apply
- 7. Close Advanced Setting dialog box
- 8. Click the up arrow (upper left) to go back to control panel

## Changing Date and time

- 1. From control panel click on Date and time
- 2. Click on **Change time zone**
- 3. Select the down arrow under Time Zone and select Georgetown, La Paz, Manaus, San Juan
- 4. Select OK
- 5. Click on the **Change date and time** tab
- 6. Change the date and time to your current date and time
- 7. Click on OK twice
- 8. Close Control Panel

# **Shut down Windows**

1. Click the Start button, click Power, then click Shut down.